## **IDFPR Electronic License Portal Instructions For Individuals**

## Updated 3-15-16

The Illinois Department of Financial and Professional Regulation (IDFPR) now has an electronic license portal where licensees can view and print their licenses at anytime for free. Below are instructions for registering in the portal and viewing and printing your electronic licenses.

1. Go to <u>https://ilesonline.idfpr.illinois.gov/DFPR/</u> and click 'Register' in order to setup an account on the electronic license portal website.

| Access Your Account                                                  |
|----------------------------------------------------------------------|
| User ID                                                              |
| Password                                                             |
| Password                                                             |
| Log in                                                               |
| Don't have an account? Register<br>Forgot Password? Forgot estimate: |

2. You will then be taken to the page below and will need to register as an 'Individual.' You will also need to indicate if you have been pre-qualified or previously registered with IDFPR. Existing licensees need to select 'Yes' for this question.

| Reg                 | jister new Account                                                                                                    |
|---------------------|----------------------------------------------------------------------------------------------------|
| Fields n<br>Step 1. | narked with an asterisk * are required.<br>Business or Individual                                                                                                    |
| Registe             | er as:                                                                                                    |
| •                   | Individual<br>Business                                                                                                    |
| Have yo<br>(If unsu | ou been pre-qualified, previously registered or licensed with the Illinois Department of Financial and Professional Regulation?<br>Ire, click Yes to search for your account - <b>existing licensees should click Yes</b> .) |
|                     | Yes<br>No                                                                                                    |
| Nex                 | xt Cancel                                                                                                    |

3. You will then need to follow the instructions on the screen below and enter the required information.

| Account Matching                                                                                                    |  |
|----------------------------------------------------------------------------------------------------|--|
| Fields marked with an asterisk * are required.<br>Step 2. Answer Security Questions<br>We will try to find your account by asking you the questions below:<br>Items with * are required.<br>You must also enter at least 1 optional field(s). |  |
| *Last Name<br>*Last 4 SSN<br>Note: If located, you will be able to update your User ID during or after Registration<br>Contact PIN Key<br>Date of Birth (mm/dd/yyyy)<br>Finish Cancel                                                         |  |

4. Your User ID will be populated on the page below and will be the same as your license number. You may change your user ID if you desire. You will need to enter an email, password, and answers to the security questions. You can then click 'Create Account' after the 'Captcha Verification' code is entered.

|                                           | · · · · · · · · · · · · · · · · · · ·                    |              |          |
|-------------------------------------------|----------------------------------------------------------|--------------|----------|
| *User ID                                  | 234567890                                                |              |          |
| *Email                                    | Email                                                    |              |          |
| *Password                                 | Password                                                 |              |          |
| Confirm Password                          | Confirm Password                                         |              |          |
| ecret Questions                           |                                                          |              |          |
| Secret Question 1                         | In what city did you meet your spouse/significant other? | $\checkmark$ | Answer 1 |
| Secret Question 2                         | In what city does your nearest sibling live?             | $\checkmark$ | Answer 2 |
| Secret Question 3                         | In what city or town was your first job?                 | ×            | Answer 3 |
| aptcha Verification                       |                                                          |              |          |
| se note that this code is case sensitive. |                                                          |              |          |
|                                           |                                                          |              |          |

5. You will then receive an email from <u>FPR.Notice@Illinois.gov</u> with a link to verify your account.

| Subject: New Account Created                                                                                                    |
|----------------------------------------------------------------------------------------------------|
|                                                                                                    |
| Dear Test User,                                                                                                    |
|                                                                                                    |
| This notice is to verify the email address you submitted for the Illinois Department of Financial & Professional Regulation's eLicensing website.                            |
|                                                                                                    |
| To complete the process, you must click the following link: http://FPR084CAVUDEVL:64/Account/VerifyEmail.aspx?&guid=b368a72a-b5e3-4574-a374-9def485e5c7d&email=test@test.com |
| Thank you.                                                                                                    |
|                                                                                                    |

6. Click the link in the email to be directed to the page below. You may then click 'Home' at the top of the page to retrieve your license.

| Illinois Department of Financial & Professional Regulation |                           |  | MY ACCOUNT | ONLINE SERVICES + |
|------------------------------------------------------------|---------------------------|--|------------|-------------------|
| User Account                                               |                           |  |            |                   |
|                                                            |                           |  |            |                   |
| User ID:                                                   | 234567890                 |  |            | Change User ID    |
| E-mail:                                                    | test@test.com             |  |            | Change Email      |
| Password:                                                  | Change Password           |  |            |                   |
| Security Questions:                                        | Change Security Questions |  |            |                   |

7. Once you are on the 'Home' page, select 'My Licenses Tab', and then choose 'Click Here' to view your desired licenses.

| i Welcome                                                                                                    | My Licenses |                          |  |               |  |
|----------------------------------------------------------------------------------------------------|-------------|--------------------------|--|---------------|--|
| Click the links below [Print License] to view and print your license. Note: Only active, non-expired license(s) will be listed. |             |                          |  |               |  |
| License                                                                                                    |             | Description              |  | Print License |  |
| 012.34567                                                                                                    | 3           | LICENSED PRACTICAL NURSE |  | [Click Here]  |  |

8. You will then see your license and can print or save it electronically.

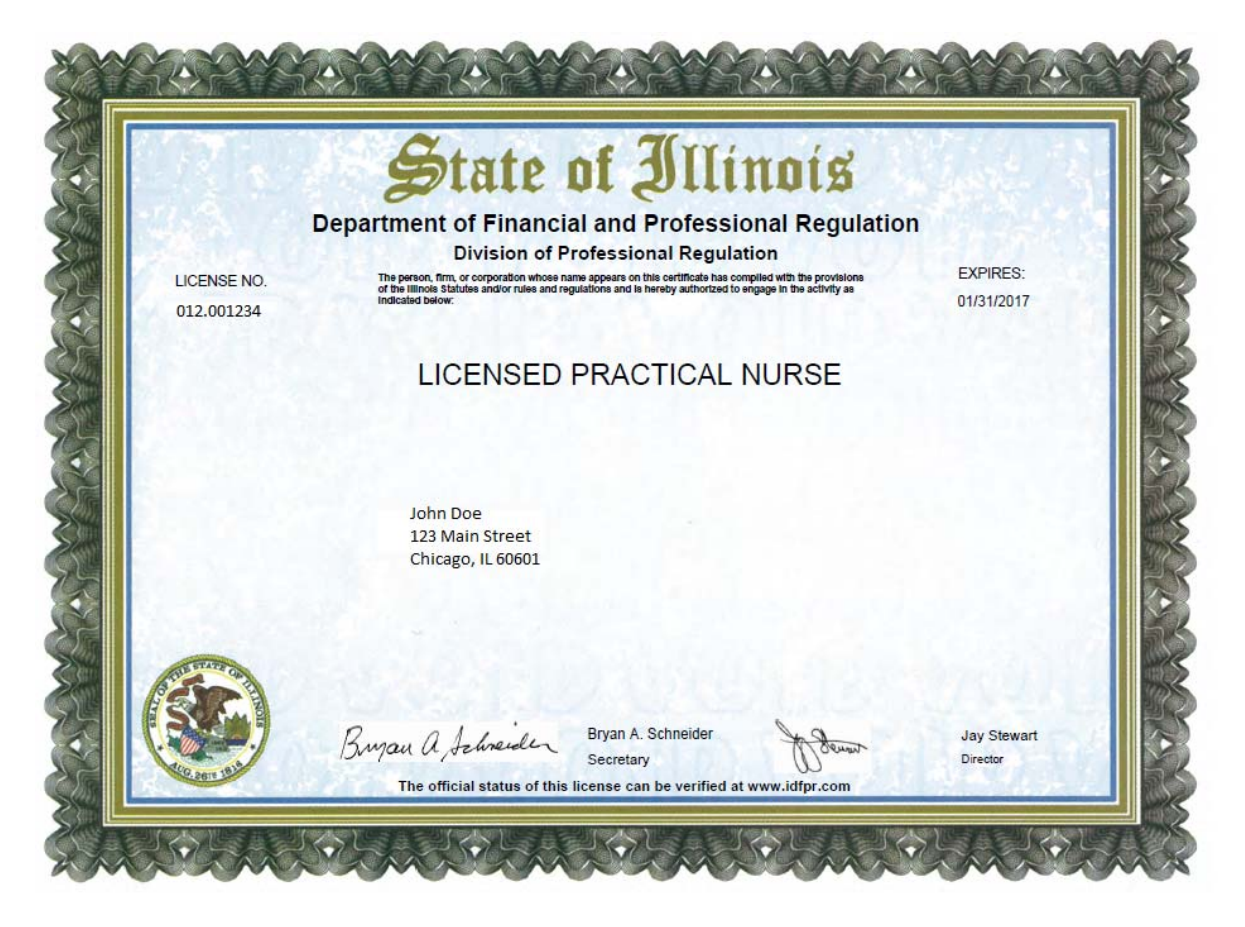

A pocket card version of your license will also be available to print or save electronically on the same page.

| Department of Financial an<br>Division of Profes | d Professional Regulatio<br>sional Regulation                     | •                                                                                                    |
|--------------------------------------------------|-------------------------------------------------------------------|----------------------------------------------------------------------------------------------------|
| LICENSED PRAC                                    | TICAL NURSE                                                       | Con Lain                                                                                                    |
|                                                  |                                                                   |                                                                                                    |
|                                                  |                                                                   |                                                                                                    |
| Bryan A. Schneider                               | A Sevent                                                          | Jay Stewart<br>Director                                                                                                |
|                                                  | Department of Financial an<br>Division of Profes<br>LICENSED PRAC | Department of Financial and Professional Regulation<br>Division of Professional Regulation<br>LICENSED PRACTICAL NURSE |